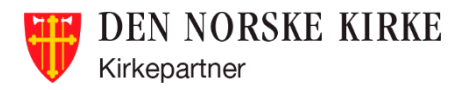

## Sikker pålogging til Intranettet

Av sikkerhetsmessige årsaker er det bestemt at vi skal ta i bruk autentiseringsløsningen «Microsoft Azure MFA» for å sikre tilgangen til alle tjenester, slik som Kirkebakken. Følgende sider beskriver hva du som bruker må gjøre for å kunne ta i bruk denne løsningen. Har du spørsmål underveis, ta gjerne kontakt med vår Servicedesk.

### Sikker pålogging til Kirkebakken med Microsoft Authenticator-app på mobil

Hver enkelt bruker må registrere seg ved å trykke på følgende lenke:

### https://aka.ms/mfasetup

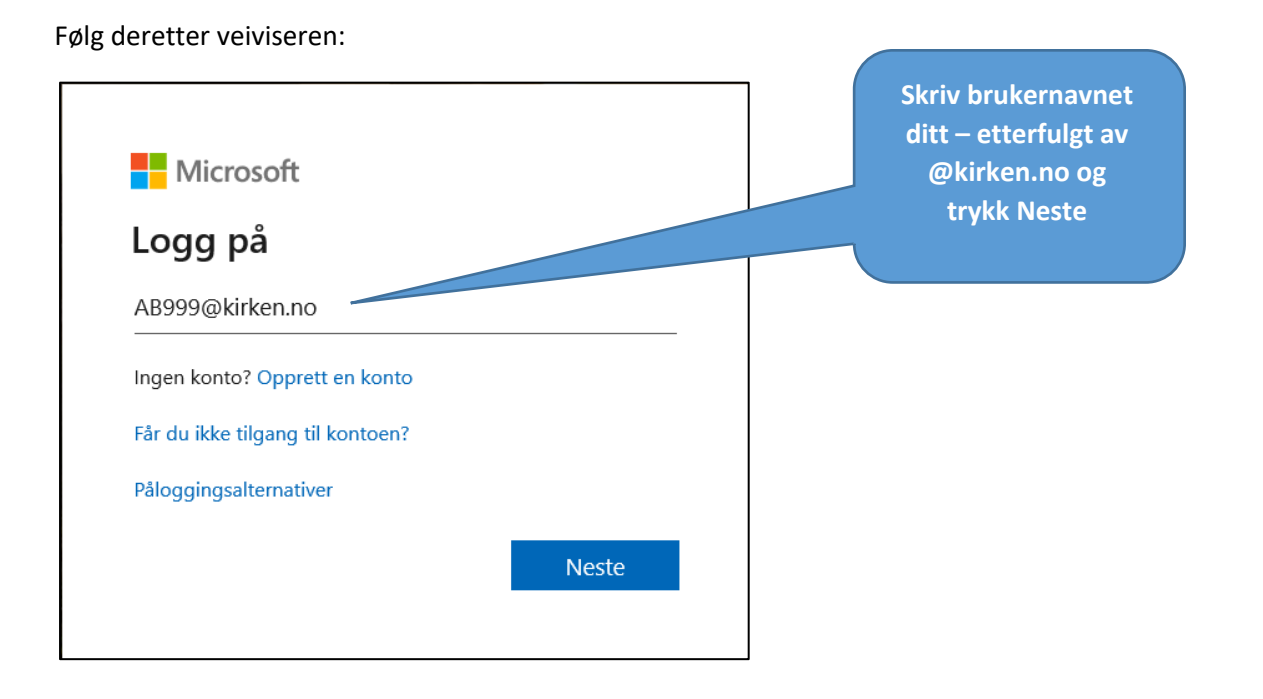

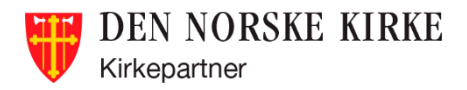

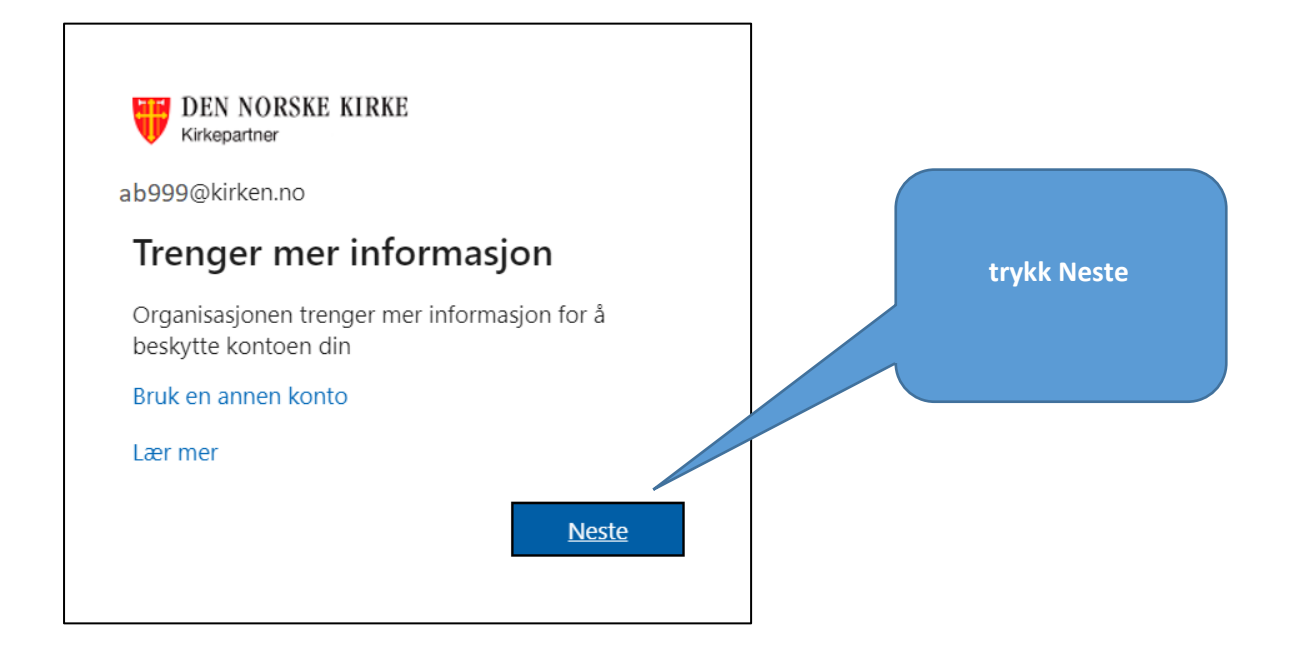

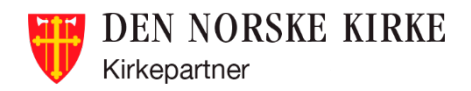

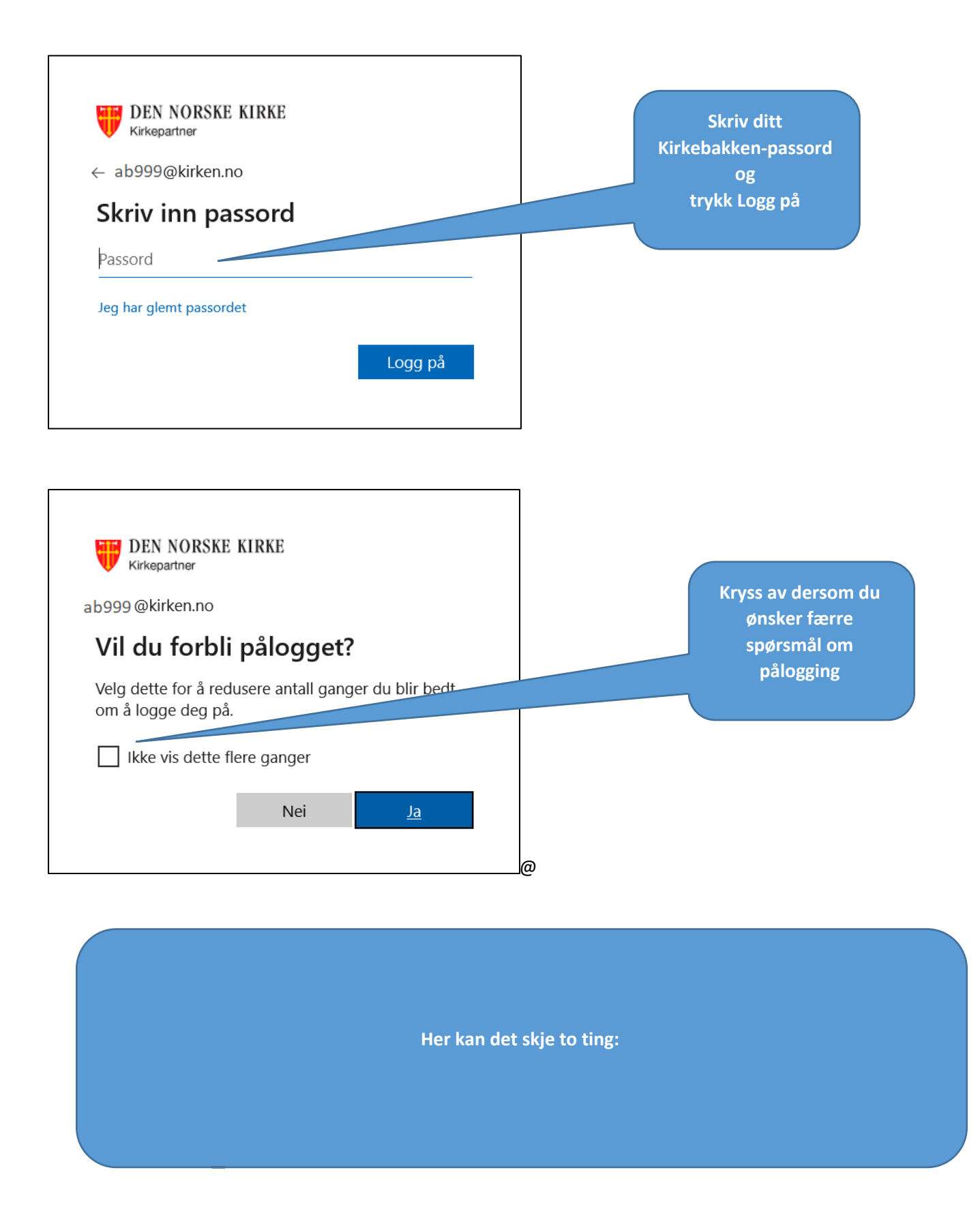

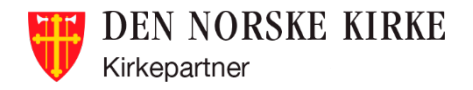

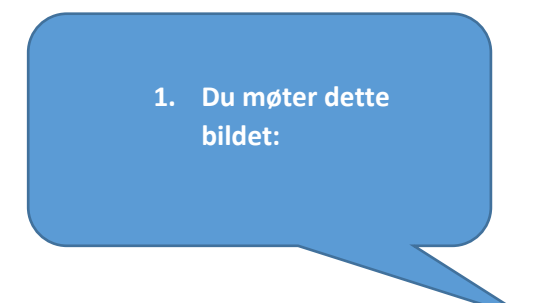

# Ytterligere sikkerhetsbekreftelse

Når du logger på med passordet, må du også svare fra en registrert enhet. Dette gjør det vanskeligere for en hacker å logge på med bare et stjålet passord. Vis video for å lære hvordan du sikrer kontoen din

| hvilket alternativ foretrekker du?                                                                         |                                      |          |                                      |  |  |
|----------------------------------------------------------------------------------------------------|--------------------------------------|----------|--------------------------------------|--|--|
| Vi vil bruke dette bekreftelsesalternativet som standard.                                                  |                                      |          | Merk av                              |  |  |
| Varsle meg gjennom appen 🗘                                                                                 |                                      |          | » og skriv ditt nr                   |  |  |
| hvordan vil du svare?                                                                                      |                                      |          |                                      |  |  |
| Velg ett eller flere av disse alternativ                                                                   |                                      |          |                                      |  |  |
| <ul><li>Godkjenningstelefon</li><li>Kontortelefon</li></ul>                                                | Norge (+47)   Velg land eller område | 40414816 | Merk av<br>«godkjennerapp            |  |  |
| Telefon for alternativ godkjenning                                                                         | Velg land eller område               |          | eller token» og trykk<br>«konfigurer |  |  |
| Godkjennerapp eller token                                                                                  | Konfigurer Authenticator-appen       |          | Authenticator-                       |  |  |
| Authenticator-app - VOG-L29 S                                                                              | lett                                 |          | uppen#                               |  |  |
| gjenopprett multi-factor au                                                                                | thentication på tidligere klarerte   | enheter  |                                      |  |  |
| Gjenopprett                                                                                                |                                      |          |                                      |  |  |
| Lagre avbryt                                                                                               |                                      |          |                                      |  |  |
| Telefonnumrene dine vil bare bli brukt til kontosikkerhet. Standardavgifter for telefon og SMS vil påløpe. |                                      |          |                                      |  |  |
| ©2020 Microsoft Juridisk   Personverr                                                                      | 1                                    |          |                                      |  |  |
|                                                                                                    |                                      |          |                                      |  |  |
|                                                                                                    |                                      |          |                                      |  |  |

Har du problemer med å få satt den opp? Kontakt: servicedesk@kirkepartner.no

Følg deretter veiledningen som kommer opp.

| 2. Du møter dette bildet:                                                                                                    | DEN NORSKE KIRKE<br>Kirkepartner                                                             |
|----------------------------------------------------------------------------------------------------|----------------------------------------------------------------------------------------------|
| DEN NORSKE KIRKE<br>Kirkepartner                                                                                                    |                                                                                              |
| Ytterligere sikkerhetsbekreftelse<br>Sikre kontoen din ved å legge til telefonbekreftelse i passordet. Vis video for å lære hvordan du sikrer kontoer | Velg Mobilapp                                                                                |
| Godkjenningstelefon<br>Godkjenningstelefon<br>Kontortelefon<br>Mobilapp<br>Metode<br>Send meg en kode via SMS<br>Ring meg                             | Tast inn ditt<br>mobiltelefonnummer<br>. Dette brukes kun for<br>å bekrefte din<br>identitet |
| Telefonnumrene dine vil bare bli brukt til kontosikkerhet. Standardavgifter for telefon og SMS vil påløpe.                                            | Neste                                                                                        |
| ©2020 Microsoft Juridisk   Personvern                                                                                                    |                                                                                              |

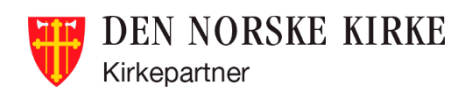

| DEN NORSKE KIRKE<br>Kirkepartner                                                                                                    |                            |
|----------------------------------------------------------------------------------------------------|----------------------------|
| Ytterligere sikkerhetsbekreftelse<br>Sikre kontoen din ved å legge til telefonbekreftelse i passordet. Vis video for å lære hvordan du sikrer kontoen din          |                            |
| Trinn 1: Hvordan skal vi kontakte deg?                                                                                                    |                            |
| Mobilapp   •     Hvordan vil du bruke mobilappen?   •     •   Motta varslinger for bekreftelse     •   Bruk bekreftelseskode                                       | Velg «Motta<br>varslinger» |
| Du må konfigurere Microsoft Authenticator-appen for å kunne bruke disse verifiseringsmetodene.<br>Konfigurer<br>Konfigurer mobilappen.<br>Trykk for<br>å gå videre | Neste                      |
| ©2020 Microsoft Juridisk   Personvern                                                                                                    |                            |

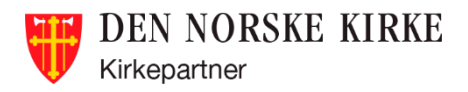

Last ned mobilapp fra App Store om du har iPhone, eller Google Play hvis du har Samsung, LG, Sony eller annen Android-mobiltelefon:

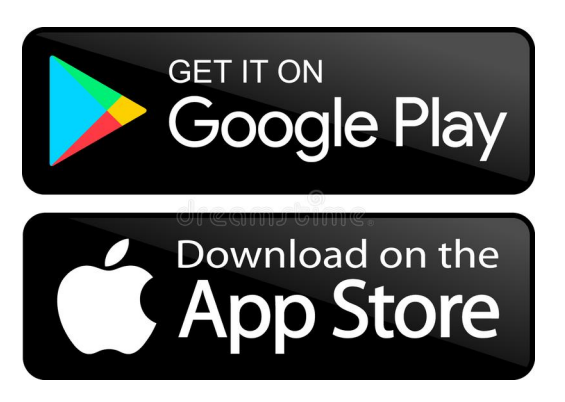

Åpne **Microsoft Authenticator** appen og gjør følgende:

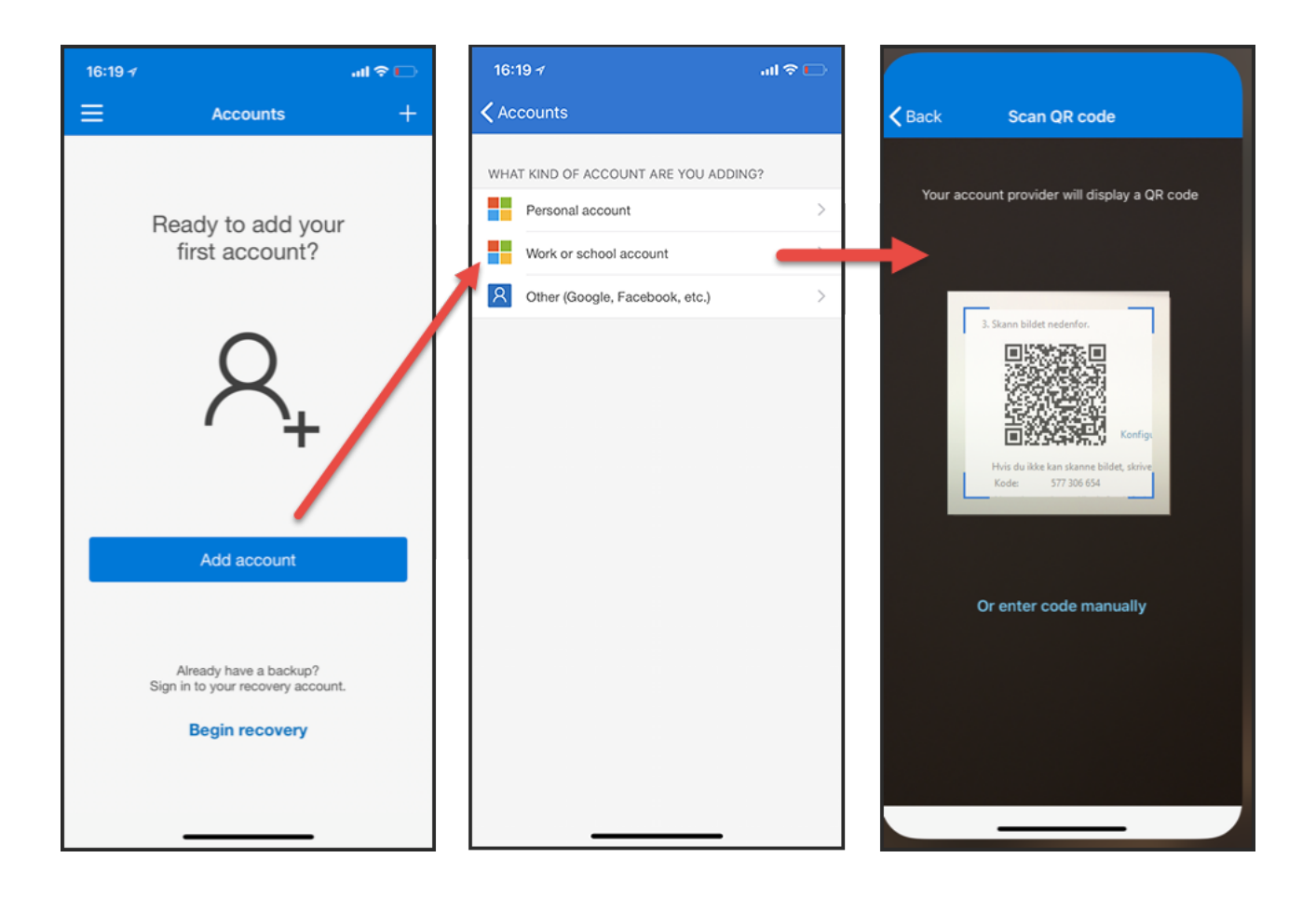

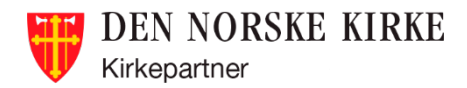

#### Skann QR-koden fra veiviseren inn i «Microsoft Authenticator»-Appen

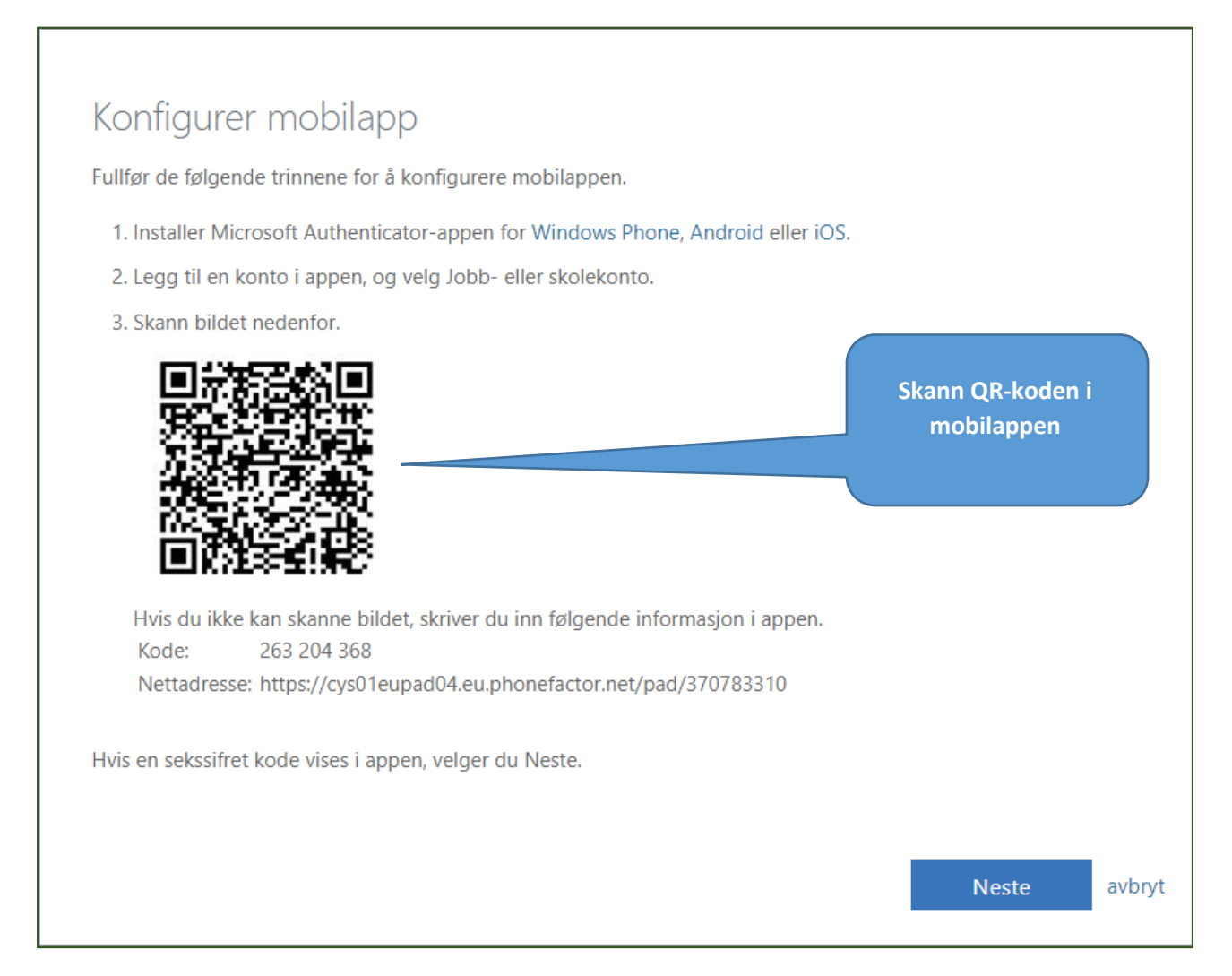

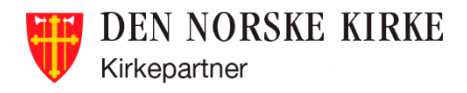

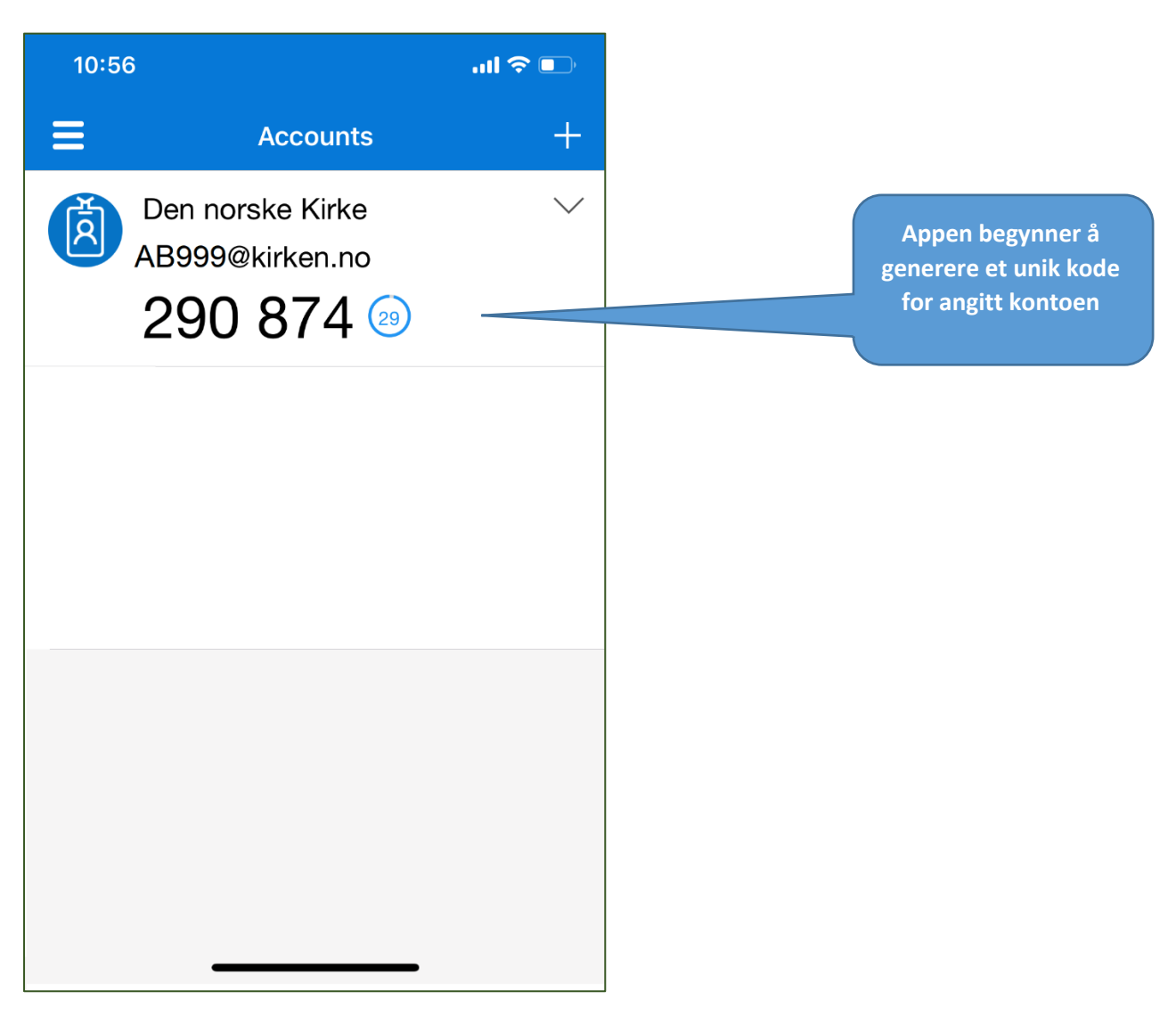

Du er nå klar til å teste pålogging med varsling i «Microsoft Authenticator»-appen i veiviseren:

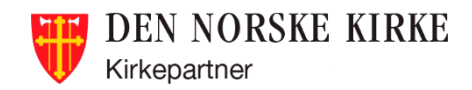

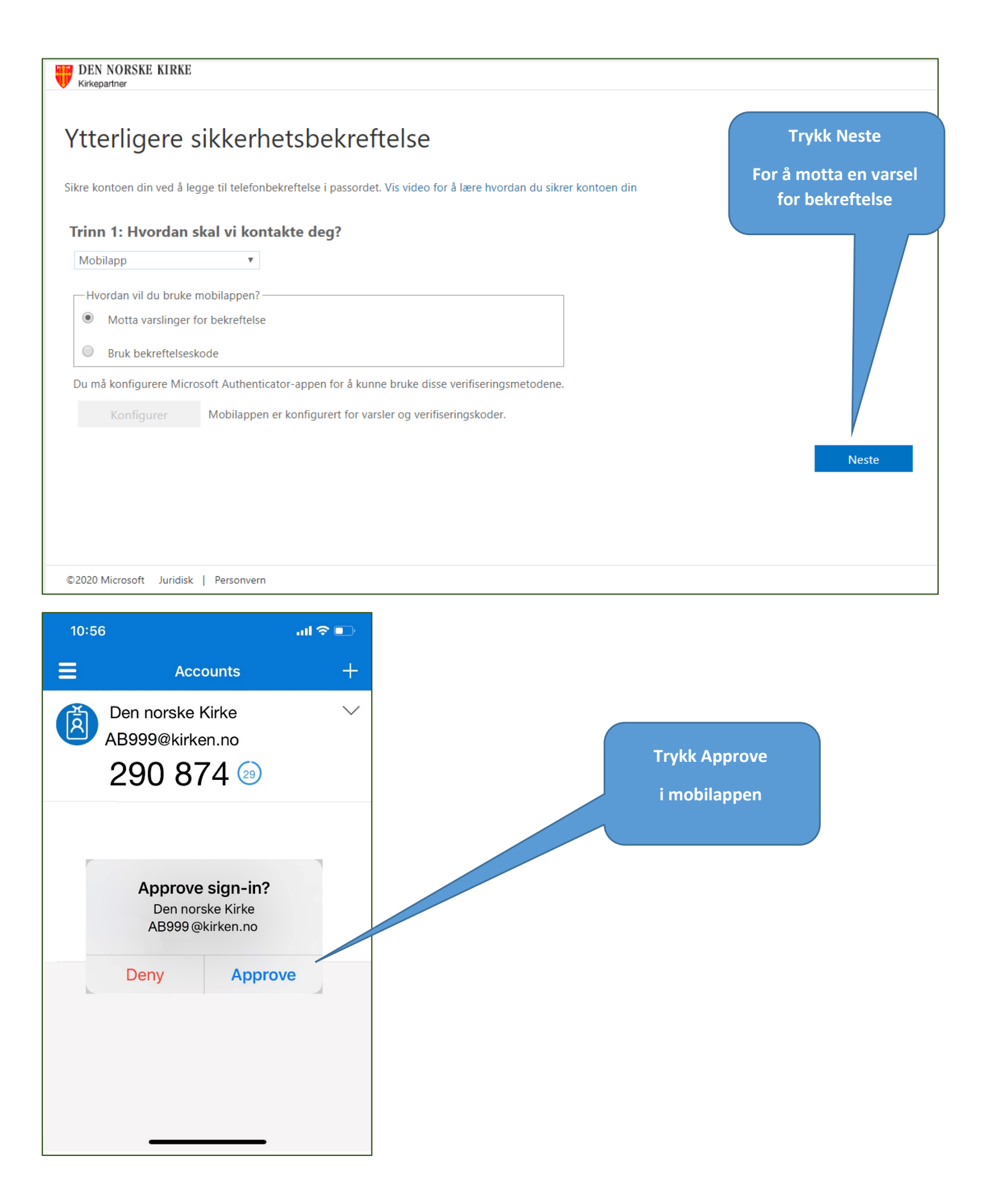

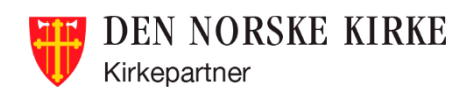

| DEN NORSKE KIRKE<br>Kirkepartner                                                                                                   |                           |
|----------------------------------------------------------------------------------------------------|---------------------------|
| Ytterligere sikkerhetsbekreftelse                                                                                                  |                           |
| Sikre kontoen din ved å legge til telefonbekreftelse i passordet. Vis video for å lære hvordan du sikrer kontoen din               |                           |
| <b>Trinn 2: La oss kontrollere at vi kan nå deg på mobilappenheten</b><br>Bekreftelse vellykket. Vi tar deg videre til neste trinn |                           |
| Vent på neste skjerm                                                                                                    | Neste                     |
| ©2020 Microsoft Juridisk   Personvern                                                                                              |                           |
| DEN NOKSKE KIKKE<br>Kirkepartner                                                                                                   |                           |
| Ytterligere sikkerhetsbekreftelse                                                                                                  |                           |
| Sikre kontoen din ved å legge til telefonbekreftelse i passordet. Vis video for å lære hvordan du sikrer kontoen din               |                           |
| Trinn 3: I tilfelle du mister tilgang til mobilappen                                                                               |                           |
| Norge (+47) v 99999999 mobilnum og trykk l                                                                                         | ser<br>nmeret<br>Fullført |
|                                                                                                    | Fullført                  |
| Telefonnumrene dine vil bare bli brukt til kontosikkerhet. Standardavgifter for telefon og SMS vil påløpe.                         |                           |
| Nå er du ferdig.                                                                                                    |                           |
| ©2020 Neste vindu kan du<br>bare lukke. Har du problemer med å få satt den opp?<br>Kontakt: servicedesk@kirkepartner.no            |                           |